# 福井県立大学・田中求之の オンライン授業教材の設定方法

ギガに優しい授業教材の作成・設定方法の必要最低限の説明です。 初心者向けには書いてません。Web サーバへのパソコンからのアップロードの方法が分かってな いと使えません(自分が自由にできる Web サーバの領域がなければ、そもそも使えません)。 また、使用や活用に関して、相談は受け付けません(今、それどころではないので)。その代わ り、これの JavaScript などをどのように改変しようとかまいませんので、好きにしてください (たいした内容ではないし)

#### 福井県立大学 経済学部 田中求之

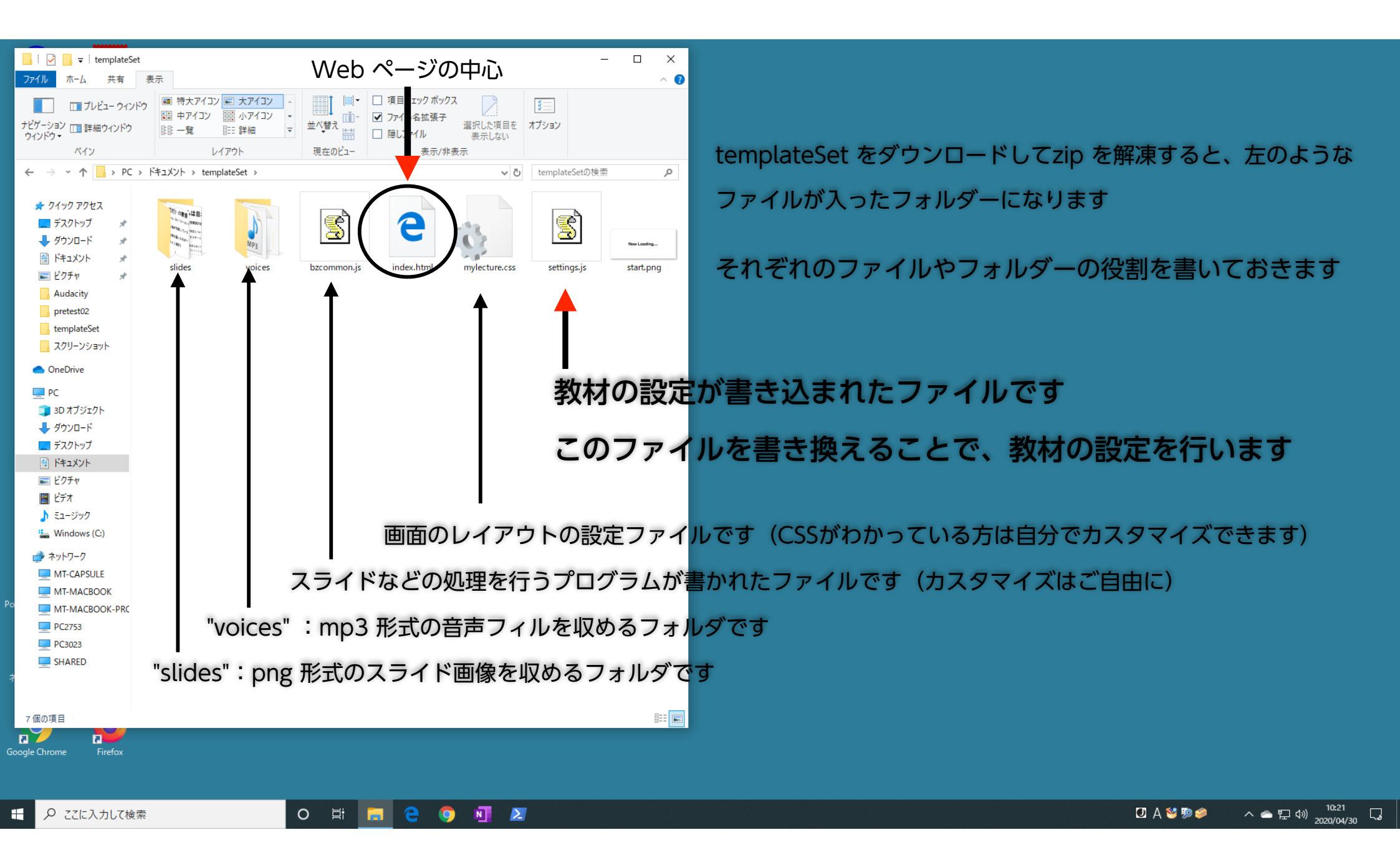

#### 受講者

internet

2

index.html

受講生は Web で index.html にアクセスします。すると、 settings.js に書かれた設定に従って、bzcommon.js に書かれたプログラムが作動し、slides フォルダの画像や voices フォルダの音声を画面に配置し、学生の動作に反応するようになっています。

教材作成の基本的な作業は以下の通り:

- 1:settings.jsの修正
- 2:パワポで授業のスライド作成
- 3: PNG の画像ファイルに変換して保存
- 4:音声ファイルの録音、mp3で保存
- 5:サーバへアップロード

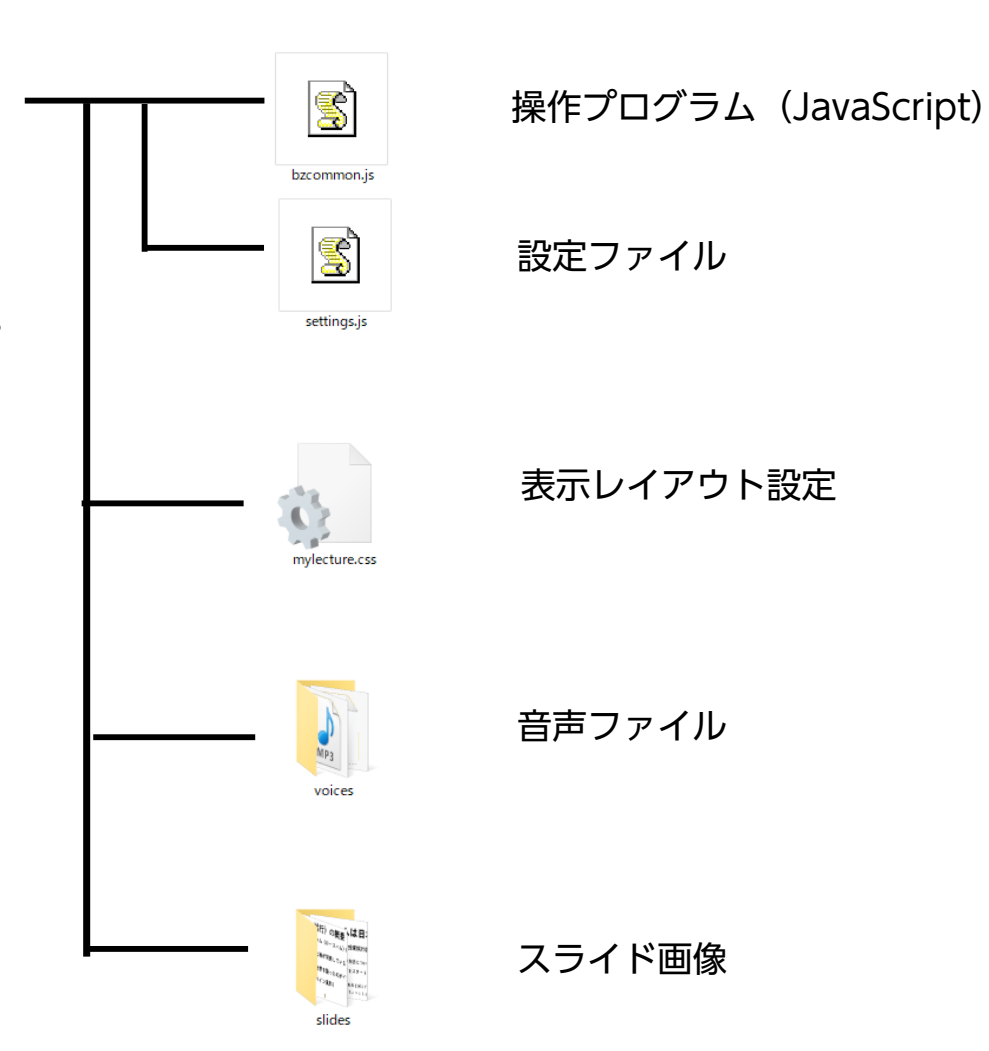

→スライド作って、音声録音して、設定する、という流れです

## カスタマイズのやり方

templateSet.zip を解凍してできたtemplateSetフォルダを、中身ごと丸ごと複製してください。 複製してできたフォルダの名前を、授業用のディレクトリ名に変更してください(必ず半角) たとえばフォルダ名を "0504\_sys" にすると、アクセスの URL が https://..../0504\_sys/index.html ということになります(たいていのサーバは、index.html を省略できます)

settings.js の修正、スライド画像の作成、音声ファイルの作成、が終了したら、フォルダごと web サーバにアップロードしてください

#### まず最初に、画面に表示される文章を編集します

- •settings.js を右クリックして、ファイルを選ぶアプリケーショ ンを選択できるようにして、「メモ帳」で開いてください
- •間違っても「ワードパット」や 「Word 」では開かないように (どうなっても知らないよ)
- •setting.js には、ページで表示される文面が設定されていますの
  - で、自分の必要に応じて書き換えてください

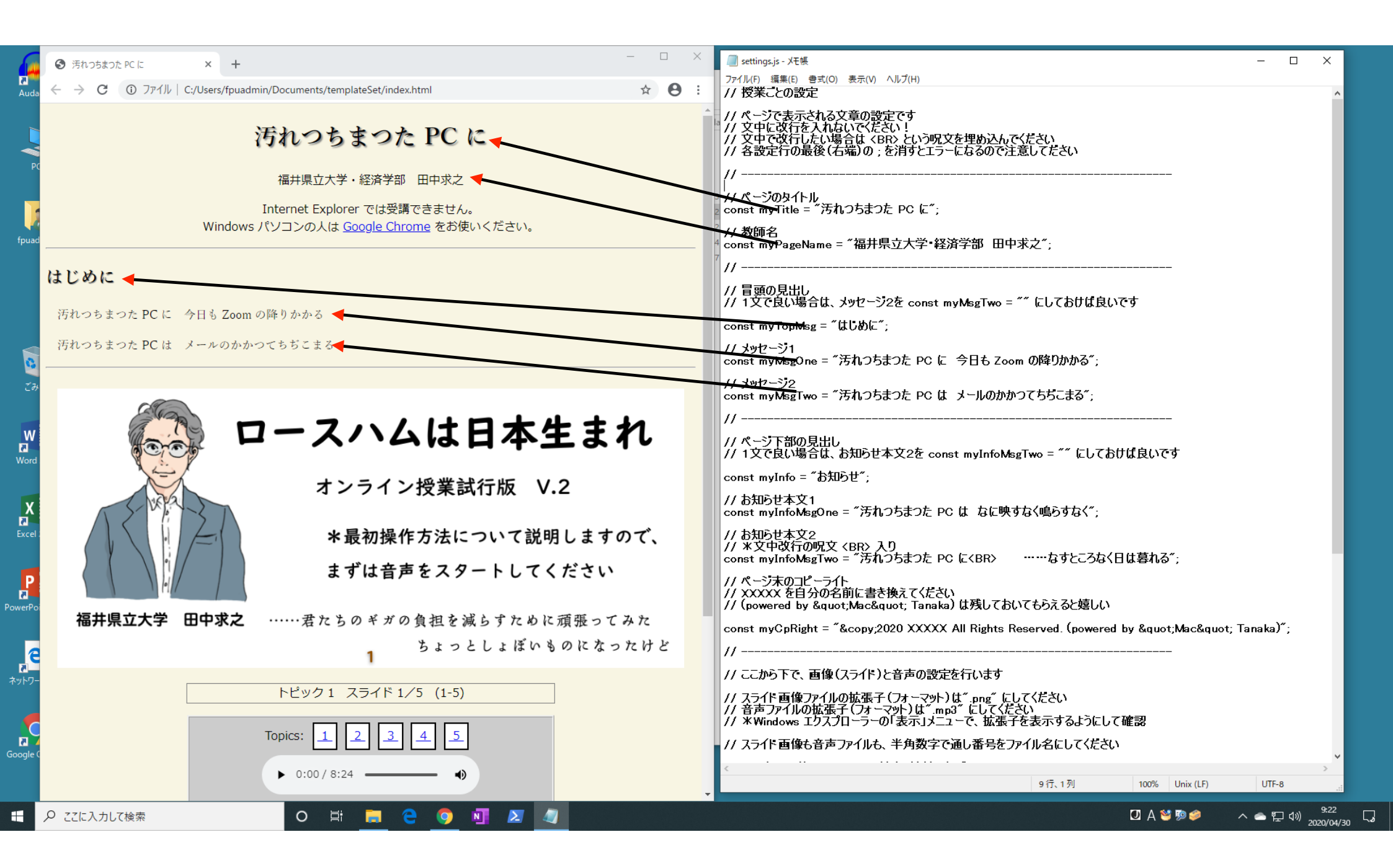

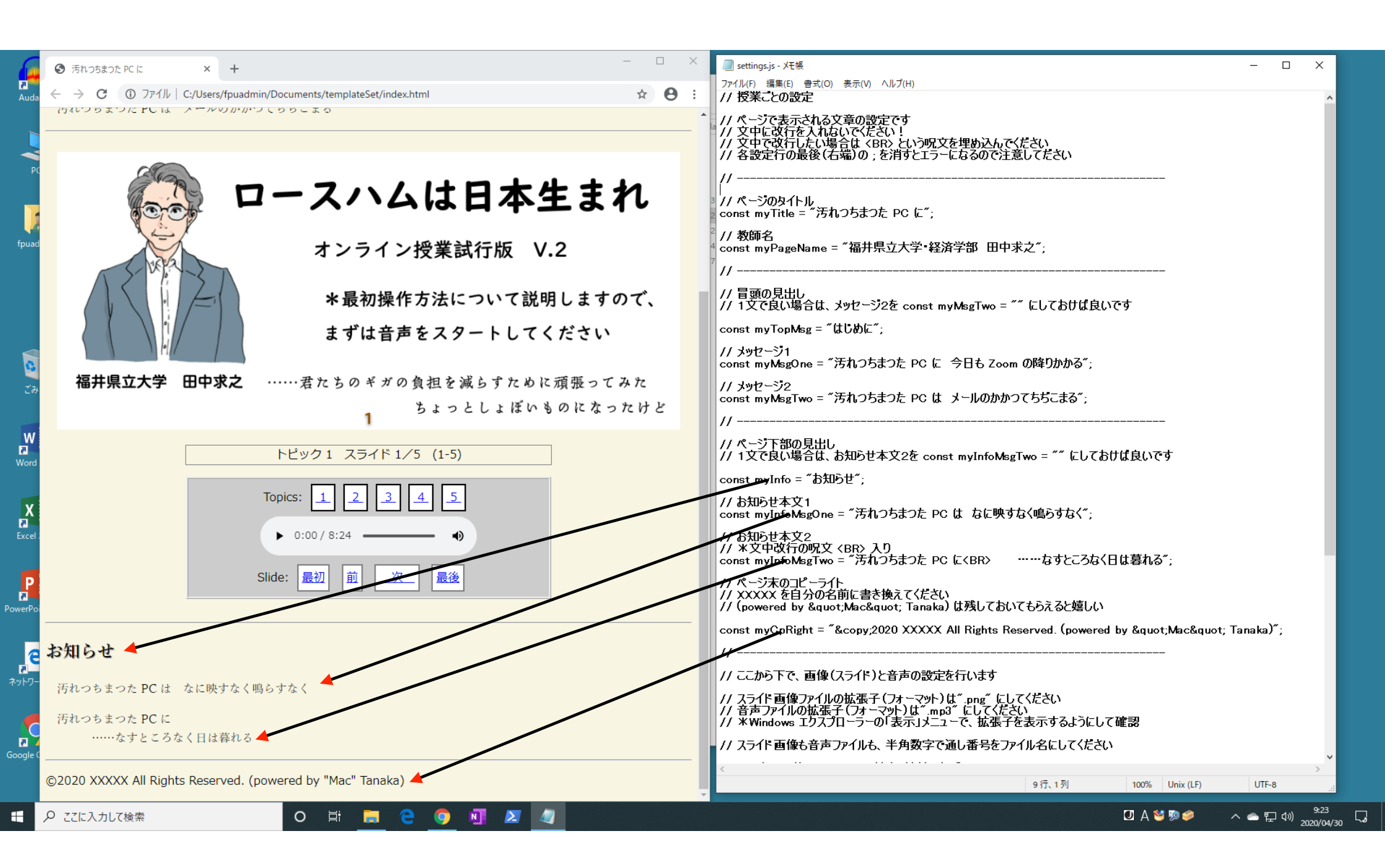

#### スライド(画像ファイル)の作成

- PowerPoint で授業用のスライドを作ります
- •スライドのサイズ(書き出す際の画像のサイズ)の変更ができる方は、横は 900pixel に設定してください(表示の際にスライド横の最大は900pxです)
- 一つの画面にたくさんの内容を書き込むと、非常に読みにくいものになります
- ●要点を絞って、5行ぐらいに収まるようにし、またフォントは UD 系フォン トのゴシックか、教科書フォントを使うのがよいと思います。
- スライドができたら、ファイルのエクスポートで、全てのスライドを PNG の ファイルで保存してください(スマホ対応はPNGが最適なので)

#### 画像ファイルの保存

エクスポートで全部のスライドを PNG 画像ファイルにすると、 「スライド1.PNG」〜というファイル名で保存されるので、 これを 001.png というように、001 から始まる**3 桁の数字**(半角数 字)の通し番号のファイル名に変更してください

ファイル名の変更が終わったら、ファイルを全て slides フォルダの中 に入れます

### 音声ファイルの作成

- •スライドができたら、それを見ながら、音声の収録を行います。
- 音声の録音は、Audacity というフリーウェアを使用するのがよいでしょう。
   Audacity は以下のページからダウンロードできます:
  - https://www.audacityteam.org/download/
- ・上記のソフトで、録音後にエフェクトでノーマライズ(標準化)を行うことで、帯 域を活かした音量のファイルになり、単に録音したものよりは、質が向上します。
  ・録音したものを mp3 で書き出す時には、ビットレートを可変にして、基本を 120kbs ぐらいにして、モノラルにしておけば、音声であれば十分でしょう。

## 音声ファイルの保存

音声ファイルは、01.mp3 で始まる**2桁の半角数字**の通し番号のファイル名にして、 voices フォルダに入れてください(1ファイル=1トピック、です)

# 仕上げ

settings.js のトピックの設定

•スライドの画像ファイルと、音声ファイルの作成が終わり、それぞれをフォルダにいれたら、最

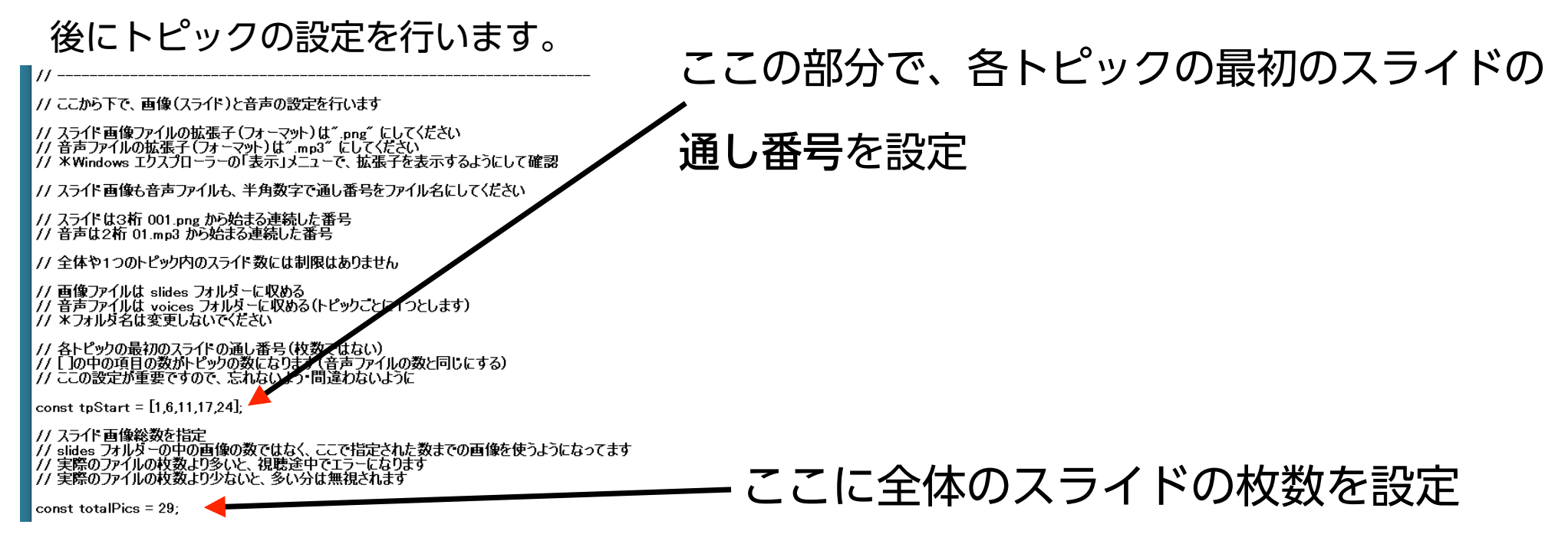

以上の設定で、作成と設定は終了です。index.html をブラウザ(Explorer 以外)で開くと、その時点の設定で確かめる ことができますので、実際に試してみながら作業を行うとよいと思います。